## 1) Registration with Email 1/2

### Corsano 🗘

Go to https://portal.corsano.com/

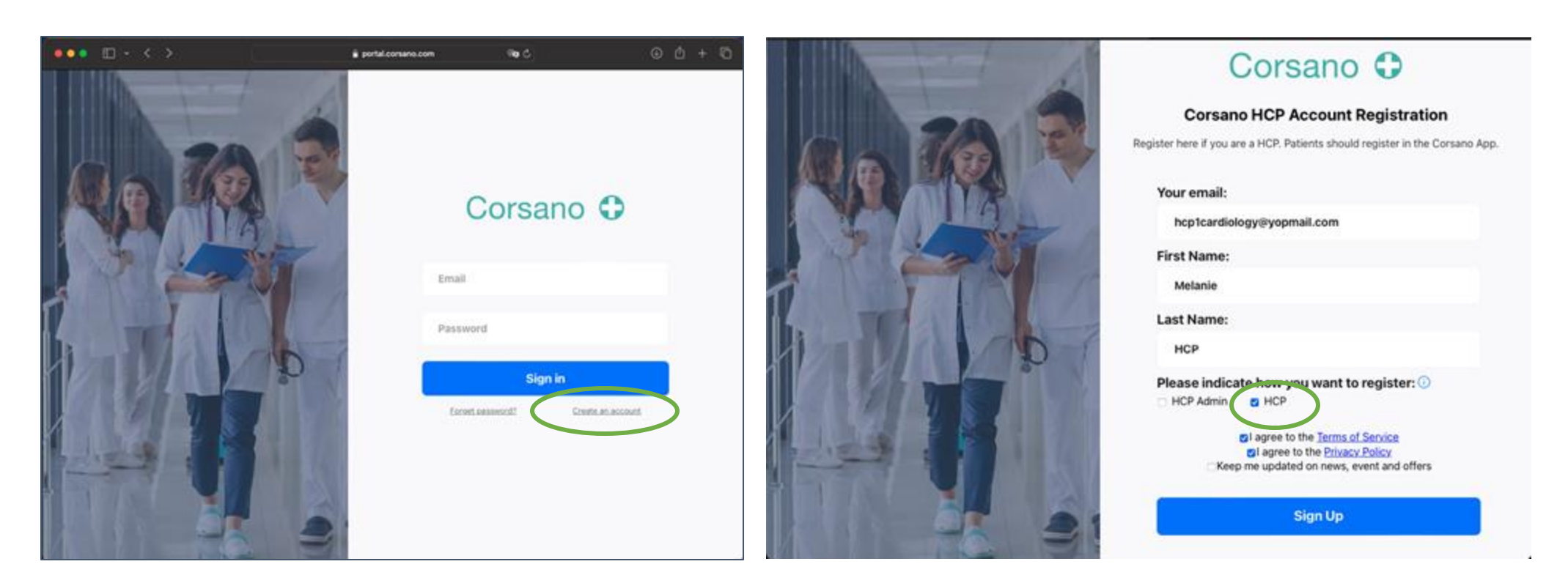

1) Go to https://portal.corsano.com/

Click on "Create an account"

2) Type First Name, Last name and email

Select HCP

Check your email account to get the verification code

## 1) Registration with Email 2/2

### Corsano 🗘

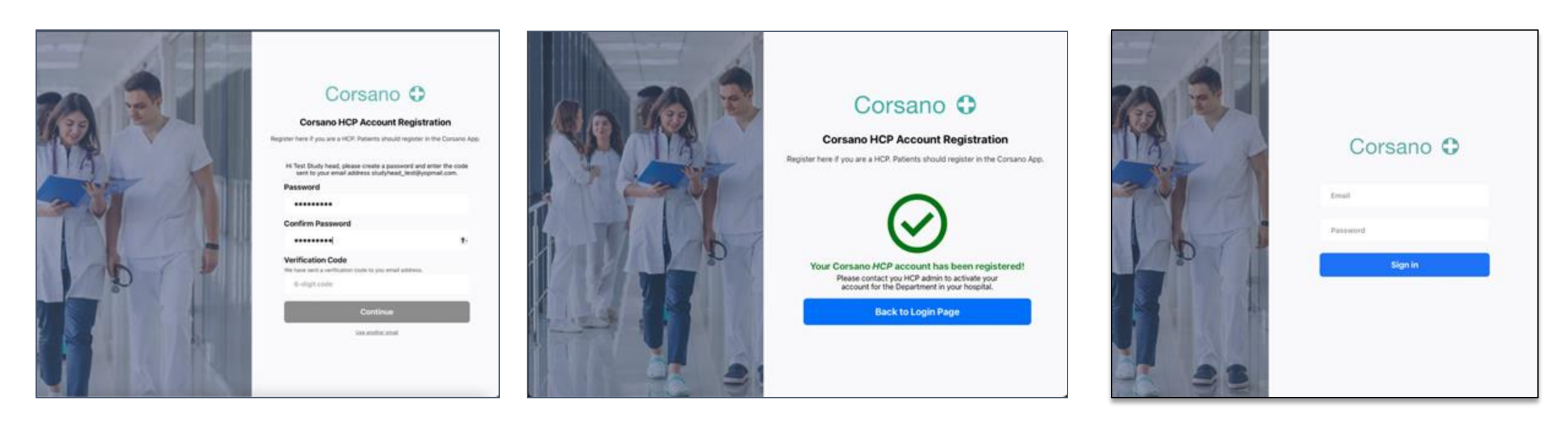

#### 1) Set password

Check your email account to get the verification code

2) Account successfully created

Login with your credentials

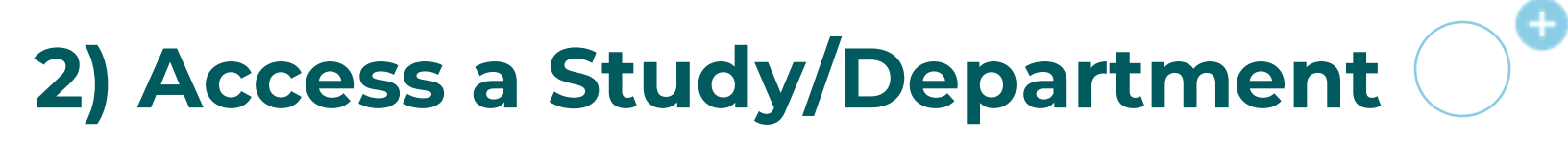

#### After login to the Portal

| Corsano 🗘 Departments Alarms                             | 🔅 🚺 Melanie HC | P                          |                      |        |                   |                     |                         |
|----------------------------------------------------------|----------------|----------------------------|----------------------|--------|-------------------|---------------------|-------------------------|
| Departments                                              |                |                            |                      |        |                   |                     |                         |
| Cardiology                                               | @ 6TEVC        | 2                          |                      |        |                   |                     |                         |
|                                                          |                |                            |                      |        |                   |                     |                         |
| A study should appear                                    | Г              | Corsano O                  | Departments Alarms   |        |                   |                     | * O Corsano Demo        |
| If not, please contact your HCP admin to be given access |                | Department C               | ardiology            |        | ~                 | all audio paused    |                         |
|                                                          |                | 0<br>High Priority         | 0<br>Medium Priority | 1      | 2<br>Low Priority | P Not Active        | 11 Al Patients          |
|                                                          |                | Matthias Boidt             | <b>9</b> 79          | 02 99  | A 23.2            | t <sub>e</sub> 3105 | \$ 99.1                 |
|                                                          |                | ⊙ 4 seconds age Ω Pause    | audio 🛆 settings     | INT.   | SCI               | 1122.0004           | ana en en M selek       |
|                                                          |                | Alison Boyd                | 🤓 80                 | 02 100 | 14.8              | ₽ <sub>₽</sub> 2855 | \$ 99.1                 |
|                                                          |                | (3) 13 seconds ago         | e audio 🗘 settings   | E) 15% |                   |                     | anneren Merro 🛞 andek   |
|                                                          |                | Daniel Jean                | <b>67</b>            | 02 97  | 24.8              | ŧ <sub>e</sub> 795  | \$ 98.6                 |
|                                                          |                | 💮 6 hours age 🖉 settings   | ⇒ 15                 |        |                   |                     | mare the Statist        |
|                                                          |                | Bob Dow                    |                      | 02 99  | 11.0              | ŧ <sub>e</sub> 398  | \$ 99.0                 |
|                                                          |                | 💮 4 hours age 🖉 settings   | (i) us               |        |                   |                     | and the Arrist of South |
|                                                          |                | ali ios marjovi            | <b>67</b>            | 02 99  | 19.8              | e. 5831             | \$ 99.1                 |
|                                                          |                | 💿 11 days age 🛛 💭 settings | (D) 995              |        |                   |                     | annes the X and         |

Corsano 🗘

## 3) Create Vouchers (optional)

Create anonymous vouchers for your patients

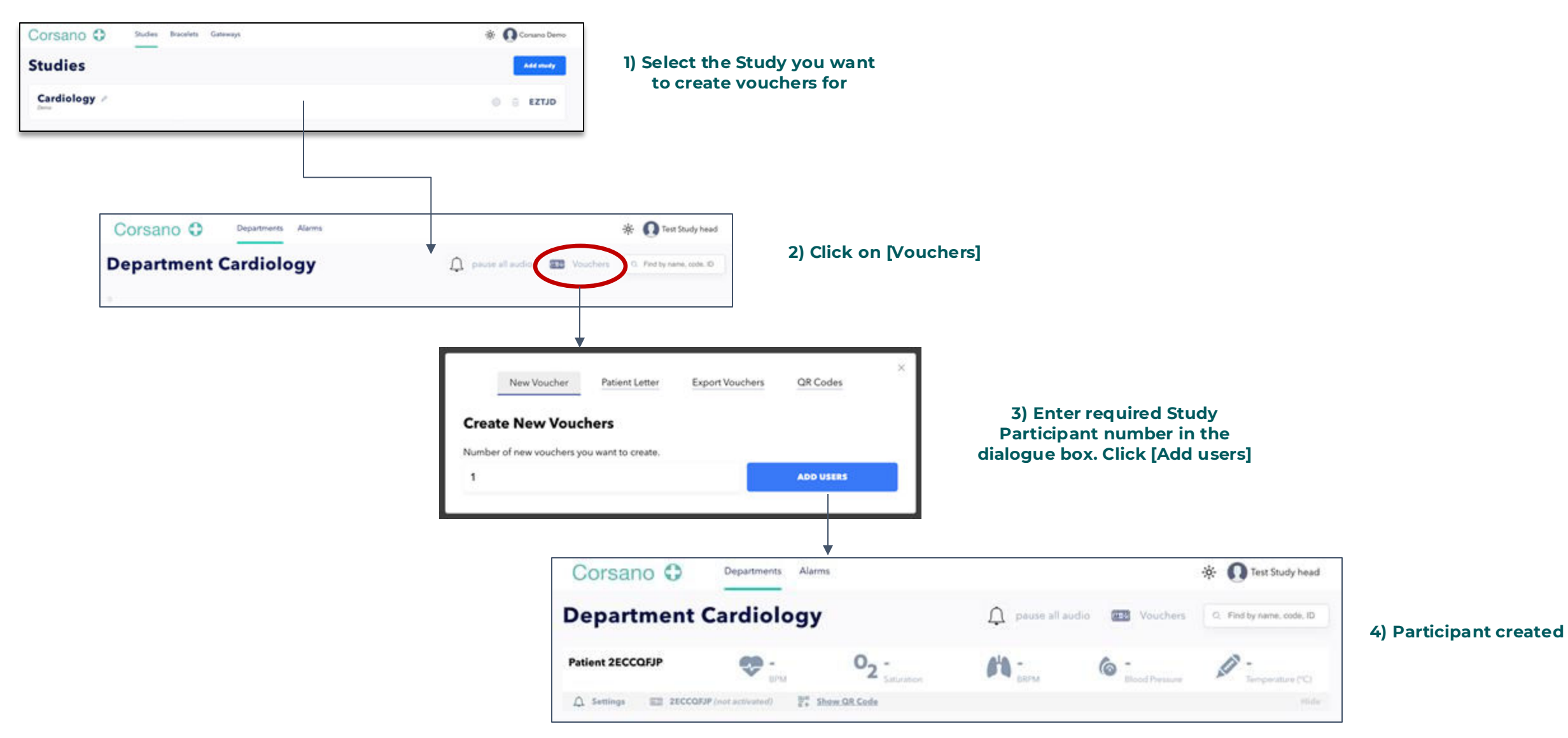

Corsano O

### Corsano 🗘

## 4) Share Vouchers (optional)

Option to export vouchers and personalized invitation letters for your patients

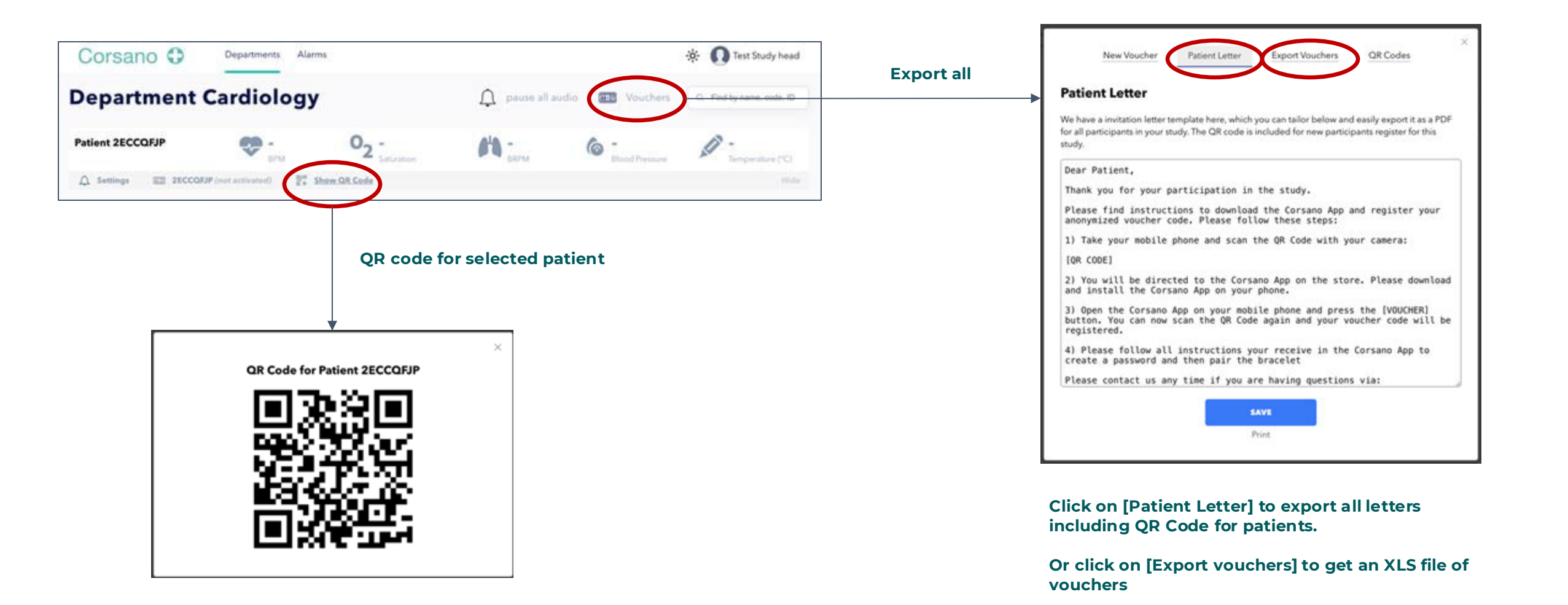

# 5) Alarms threshold (optional)

| Corsano 🗘          | Departments Alarm | S                                                                                                    |                    |                | 🔅 🕠 Test Study head       |
|--------------------|-------------------|----------------------------------------------------------------------------------------------------|--------------------|----------------|---------------------------|
| Department (       | Cardiology        |                                                                                                    | pause all audio    | Vouchers       | Q. Find by name, code, ID |
| Patient 2ECCQFJP   | 💎 -               | O2 -<br>Saturation                                                                                                    | BRPM               | Blood Pressure | Temperature (°C)          |
| A Settings 2ECCQFJ | P (not activated) | now QR Code                                                                                                    |                    |                | Hide                      |
|                    | Pulse Rate        | Alarms Alarms Al | Sot default values |                |                           |

Corsano 🗘